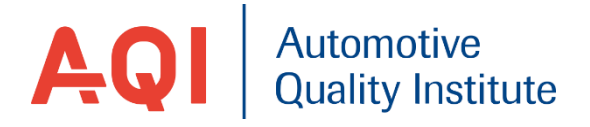

# Nutzerguide zur Navigation in der Webversion NeoDash

Anleitung

# Inhaltsverzeichnis

| ERSTMALIGES ANMELDEN                                | 3        |
|-----------------------------------------------------|----------|
| ERNEUTES ANMELDEN                                   | 4        |
| NAVIGATION IM SYSTEM                                | 5        |
| INHALTLICHE ANLEITUNG                               | 7        |
| 1. Beispiel Fehlerzustand                           |          |
| 3. Beispiel Wirkungen<br>5. Beispiel Gegenmaßnahmen | 12<br>15 |

# Erstmaliges Anmelden

- 1. Rufen Sie in Ihrem Browser <a href="https://neodash.aqi-portal.com/">https://neodash.aqi-portal.com/</a> auf
- 2. Gehen Sie auf "**New Dashboard**" und geben Sie ihre Zugangsdaten ein. Bestätigen Sie anschließend mit **CONNECT**

| Connect to Neo4j                                                                                       | ş               | Zugangsdate   | en:                  |
|----------------------------------------------------------------------------------------------------|-----------------|---------------|----------------------|
| neo4j 👻 neo4j.aqi-portal.com                                                                           | 7687            |               |                      |
| You're running NeoDash from a secure (https) webp                                                      | age.<br>crypted | Protocol:     | neo4j                |
| protocol. Change the protocol, or use NeoDash usin<br>instead: <u>http://neodash.aqi-portal.com/</u> . | g http          | Hostname:     | neo4j.aqi-portal.com |
| Database (optional)                                                                                    |                 | Port:         | 7687                 |
| Username                                                                                               |                 |               |                      |
| neo4j                                                                                                  |                 | Username:     | neo4j                |
| Password                                                                                               |                 | Password:     | Yi!*H]XBE,wVK&@3     |
| CONNECT                                                                                                |                 |               |                      |
|                                                                                                    | ۲ţ٦             |               |                      |
| Navigieren Sie zum Menüpunkt "Lad                                                                      | len"            | in der linken | Menüleiste           |

4. Wählen Sie "SELECT FROM NEO4J", wählen die Datenbank und drücken Sie anschließend SELECT

| elec  | t From Neo4j                                          |                  |                   | ×          |
|-------|-------------------------------------------------------|------------------|-------------------|------------|
| dash  | boards are saved in your current database, choose a c | lashboard below. |                   |            |
| Date  | Title                                                 | Author           | Version           | Select     |
| 2022- | 10-12T16:25:32.734Z                                   | neo4j            | 2.1               | SELECT ►   |
|       |                                                       |                  |                   |            |
|       | LOAD DASHBOARD                                        |                  |                   |            |
| 5.    | Durch                                                 | wird da          | s Dashboard ar    | ngezeigt.  |
| 6.    | Klicken Sie auf C um die Internetseit                 | e neu zulader    | n. Aufgrund feh   | lerhafter  |
|       | Darstellungen kann es dazu führen, dass               | das Dashboar     | d nicht alle Info | ormationen |
|       | anzeigt.                                              |                  |                   |            |
| 7.    | Gehen Sie auf Existing Dashboard.                     |                  |                   |            |
|       | Klicken Sie auf CONNECT um die vollen F               | unktionen zu     | nutzen.           |            |
|       |                                                       |                  |                   |            |

Nach dem erstmaligen Anmelden sollte der Browser das Dashboard soweit gespeichert haben, so dass Sie mit der Anleitung **"Erneutes Anmelden"** fortführen können.

# **Erneutes Anmelden**

- 1. Rufen Sie in Ihrem Browser <u>https://neodash.aqi-portal.com/</u> auf.
- Klicken Sie auf "Existing Dashboard"
   Ihre Anmeldedaten sollte das System automatisch übernommen haben.
- 3. Navigieren Sie nach gewohntem Verfahren im Dashboard.
- HINWEIS:Sollte der Browser nicht "Existing Dashboard" anzeigen, befolgenSie bitte die Anleitung "Erstmaliges Anmelden"

### Navigation im System

Das Dashboard gibt Ihnen die Möglichkeit nun über die fünf Kategorien "Fehlerzustände", Gesamtstatistik", "Wirkungen", "Ursachen" und "Gegenmaßnahmen" zu suchen.

| Fehlerzustände | × | Gesamtstatistik | Wirkungen | Ursachen | Gegenmaßnahmen |
|----------------|---|-----------------|-----------|----------|----------------|
|                |   |                 |           |          |                |

- 1. Navigieren Sie zum oberen rechten Feld "Wähle den" und wählen Sie ihr Thema.
- 2. Durch das Mausscrollen und der Mausbewegung lässt sich im Dashboard navigieren.
- 3. Zum Lesen eines Feldes klicken Sie auf <sup>L</sup> um es zu maximieren.
- 4. Um das Fenster zu schließen, klicken Sie auf
- 5. Bei Auflistungen besteht die Möglichkeit auf die nächste Seite zu gelangen. Drücken
  - 1−5 of 9 < > Sie dafür auf , sofern de

, sofern der **rechte Pfeil >** ausgefüllt ist.

- 6. Um das Dashboard zu schließen, schließen Sie ihren Browser-Tab oder ihren Internet-Browser
- HINWEIS: Beim Scrollen über alle Graphen lassen sich genaue Daten der Knoten anzeigen

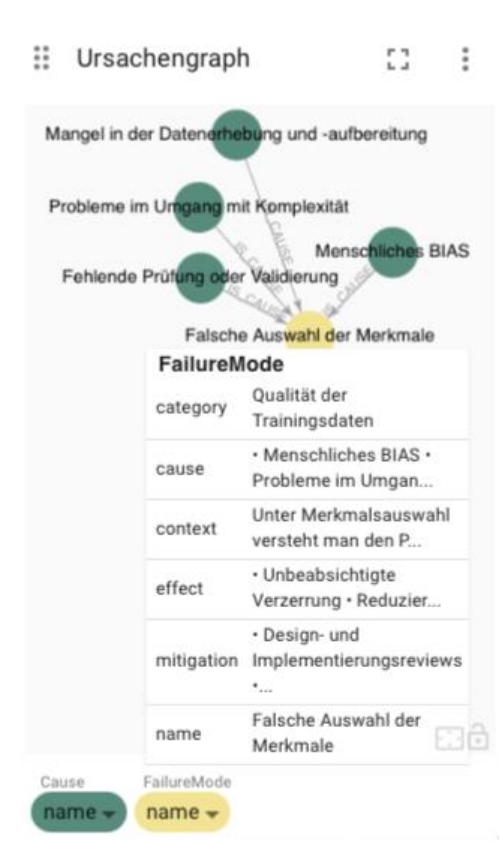

Beim Scrollen über das FailureMode-Icon zeigt das System die im Dashboard angezeigten Kategorien in tabellarischer Form an. Beim Anklicken eines Buttons, bspw. FailureMode, öffnet sich eine detaillierte Tabelle der zuvor in klein dargestellten Attributen.

## Ändern der Schriftgröße (bei Bedarf)

Zum Lesen eines Feldes klicken Sie auf um es zu maximieren.
 Klicken Sie auf in der rechten oberen Ecke.
 Aktivieren Sie die ADVANCED SETTINGS Advanced settings
 Verändern Sie den Wert der "FONT SICE" zu Bsp. 18 18
 Speichern Sie die Einstellung
 Um das Fenster zu schließen, klicken Sie auf

## Inhaltliche Anleitung

Das Ziel dieses Projektes war die Entwicklung ein "FMEA-Template" (Excel-Tabelle) auf Basis ML-spezifischer Fehlerzustände (Fehlermodi) zu erstellen. Zur besseren Veranschaulichung der Fehlerzustände und ihrer Abhängigkeiten dient ein Dashboard, welches dem Nutzer eine vereinfachte Navigation durch die Fehlerzustände verhelfen soll.

Das Dashboard ist in den fünf Kategorien "Fehlerzustände", "Gesamtstatistik", "Effekte", "Wirkungen" und "Gegenmaßnahmen" unterteilt. Je nach Kategorie und Themenauswahl lassen sich die miteinander vernetzten Knoten und Kanten anzeigen. Für jede der oben genannten Kategorien wird im Folgendem ein Beispiel, samt der Bedeutung der einzelnen Felder erklärt.

#### 1. Beispiel Fehlerzustand

Um mit einem bekannten Fehlerzustand die Suche zu starten, muss oben in der Reiterleiste des Dashboards der Reiter "Fehlerzustand" ausgewählt werden. Das System startet automatisch mit einem von ihm gewählten Fehlerzustand. Über das Feld "Wähle den Fehlerzustand" in der rechten oberen Ecke kann durch das Klicken auf das X die aktuelle Auswahl gelöscht und eine neue getroffen werden. Anschließende Bedienung wie in Kapitel <u>Navigation im System</u> beschrieben. Wählt man die Suche über den Reiter "Fehlerzustand" und wählt dort einen konkreten Fehlerzustand aus (z.B. den Fehlerzustand "Falsche Auswahl der Merkmale") stehen dem Nutzer verschiedene Informationsfenster zur Verfügung.

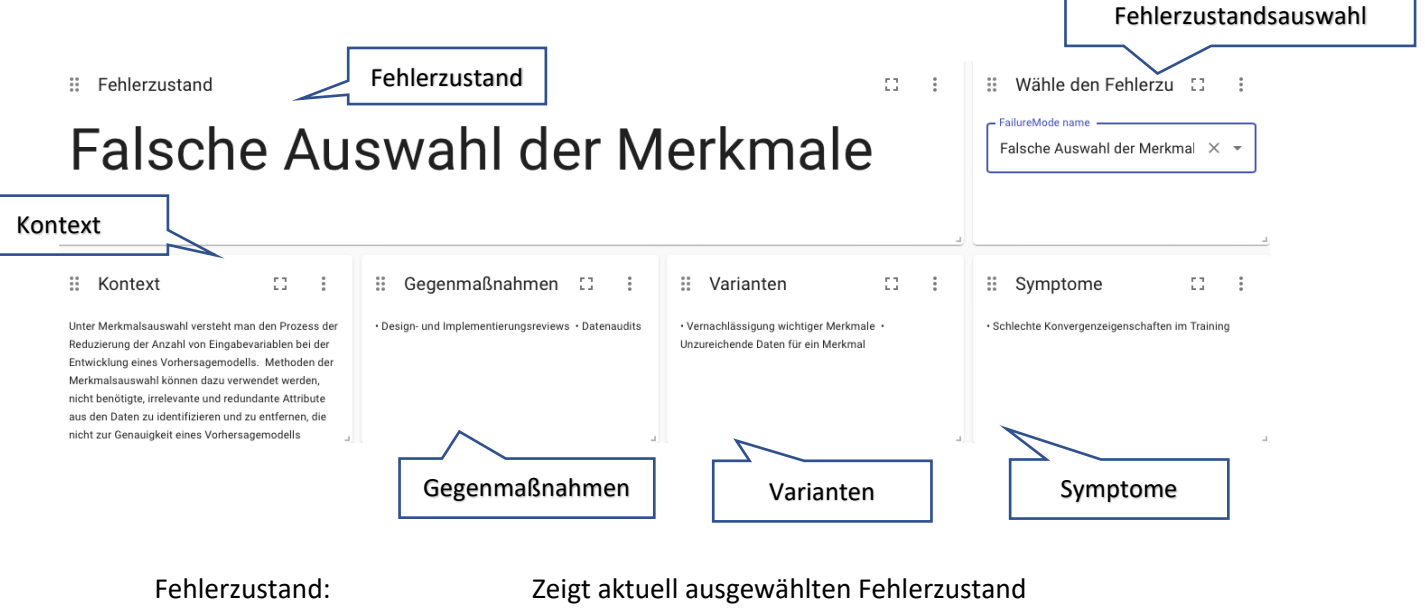

|                          | _0.8                                                     |
|--------------------------|----------------------------------------------------------|
| Wähle den Fehlerzustand: | Bietet Auswahlmöglichkeit aller Fehlerzustände           |
| Kontext:                 | Gibt genaue Erklärung über ausgewählten Fehlerzustand an |
| Gegenmaßnahmen:          | Zeigt Gegenmaßnamen zur Lösung des Fehlerzustands an     |
| Varianten:               | Zeigt alle möglichen Varianten des Fehlerzustands an     |
| Symptome:                | Zeigt alle auftretenden Symptome des Fehlerzustands an   |
|                          |                                                          |

| Ursachen                                                              |                                                                                   | Ursachengraph                                     | ۱                                     | Verortung im Kategoriebaum                                                                                                    |
|-----------------------------------------------------------------------|-----------------------------------------------------------------------------------|---------------------------------------------------|---------------------------------------|----------------------------------------------------------------------------------------------------|
| Ursachen Menschliches BIAS + Probleme im Umgang mit Komp aufbereitung | 23<br>lexität - Fehlende Prüfung oder Validierung - Mangel in der Datenerhebung i | : II Ursachengraph                                | C3 i ii Veror                         | rtung im Kategorieb; 🚺 🚦                                                                                                    |
|                                                                       |                                                                                   | Mangel in der Datenerfrebung und                  | 1-aufbereitung Falsc                  | he Aus <mark>wahl d</mark> er Merkmale                                                                                                    |
| Ursachenliste                                                         | []                                                                                | E Folodo Augustica                                | Menschliches BIAS                     | Lean Liefe                                                                                                    |
| Mangel in der Datenerhebung und -aufbereitun                          | a a a a a a a a a a a a a a a a a a a                                             | Parsche Auswani der Me                            | rkmaie                                | Qualität der Trainingsdaten                                                                                                    |
| Fehlende Prüfung oder Validierung                                     |                                                                                   | robleme im Ungang miដូទ្ធត្រូកទ្រូងទ្រូវម៉ូស៊ីក្រ | ung oder Validierung                  |                                                                                                    |
| Probleme im Umgang mit Komplexität                                    |                                                                                   |                                                   | Fehlerz                               | zustände im Trainingsprozess                                                                                                    |
| Menschliches BIAS                                                     |                                                                                   |                                                   |                                       |                                                                                                    |
| Ursachenlis                                                           | te                                                                                | Cause FailureMode                                 | Category                              | FailureNode                                                                                                    |
|                                                                       |                                                                                   |                                                   | a de la <b>F</b> achda a su           |                                                                                                    |
| Ursachenia                                                            | Zeigt r                                                                           | nogliche Ursachen für<br>mägliche Ursachen für    | den Fehlerzust                        | and an.                                                                                                    |
| Ursachennis                                                           | te: Zeigt i                                                                       | nogliche Ofsachen für                             | den Femerzusta                        |                                                                                                    |
| Ursachengr                                                            | anh                                                                               | tie Ursachen des Fehl                             | erzustands in Fo                      | rm eines Granhen                                                                                                    |
| orsachengi                                                            | an.                                                                               |                                                   |                                       | in chies draphen                                                                                                    |
| Verortung i                                                           | m Kategoriebaum: Zeigt c                                                          | den Fehlerzustand als                             | Blatt im Kategor                      | rienbaum an.                                                                                                    |
| · · ·                                                                 | <b>C C</b>                                                                        |                                                   | C                                     |                                                                                                    |
| # Wirkung                                                             | []                                                                                | : Wirkungsgraph                                   |                                       | C2 :                                                                                                    |
| Unbeabsichtigte Verzerrung      Reduzierte Genauigkeit                | Fehlende Vollständigkeit      Reduzierte Generalisierungsfähigkeit                |                                                   |                                       |                                                                                                    |
| Wirkung                                                               |                                                                                   |                                                   | Beduzierte                            | Genauigkeit                                                                                                    |
|                                                                       |                                                                                   |                                                   | Heddziene                             | donadigkok                                                                                                    |
| Wirkungsliste                                                         | 11                                                                                | Reduzierte Gener                                  | alisierungsfähigkeit                  |                                                                                                    |
| Wirkung                                                               |                                                                                   |                                                   | Falasha Ausurahi dar A                | latimala                                                                                                    |
| Fehlende Vollständinkeit                                              |                                                                                   |                                                   | Paische Auswahl der W                 | leikinale                                                                                                    |
| Reduzierte Genauigkeit                                                |                                                                                   |                                                   | Shiftin 1                             | Ale and a second second s |
| Unbeabsichtigte Verzerrung                                            |                                                                                   | Unbeabs                                           | ichtigte Verzerrung <sup>Fehler</sup> | nde Vollständigkeit                                                                                                    |
|                                                                       | Λ                                                                                 |                                                   |                                       | The second second second second second second second second second second second second second second second se                                                                                                    |
|                                                                       | 1-4 of 4                                                                          | Effect FailureMode                                |                                       |                                                                                                    |
| Wirkungslis                                                           | te                                                                                |                                                   |                                       | Wirkungsgraph                                                                                                    |
|                                                                       |                                                                                   |                                                   |                                       |                                                                                                    |
| Wirkung:                                                              | Zeigt r                                                                           | nögliche Wirkungen f                              | ür den Fehlerzus                      | stand an                                                                                                    |
| Wirkungslis                                                           | te: Zeigt r                                                                       | nögliche Wirkungen f                              | ür den Fehlerzus                      | stand an (in                                                                                                    |
|                                                                       | tabella                                                                           | arischer Form)                                    |                                       |                                                                                                    |
| Wirkungsgr                                                            | aph: Zeigt c<br>Graph                                                             | die Wirkungen des Feł<br>en an.                   | ılerzustands in F                     | Form eines                                                                                                    |

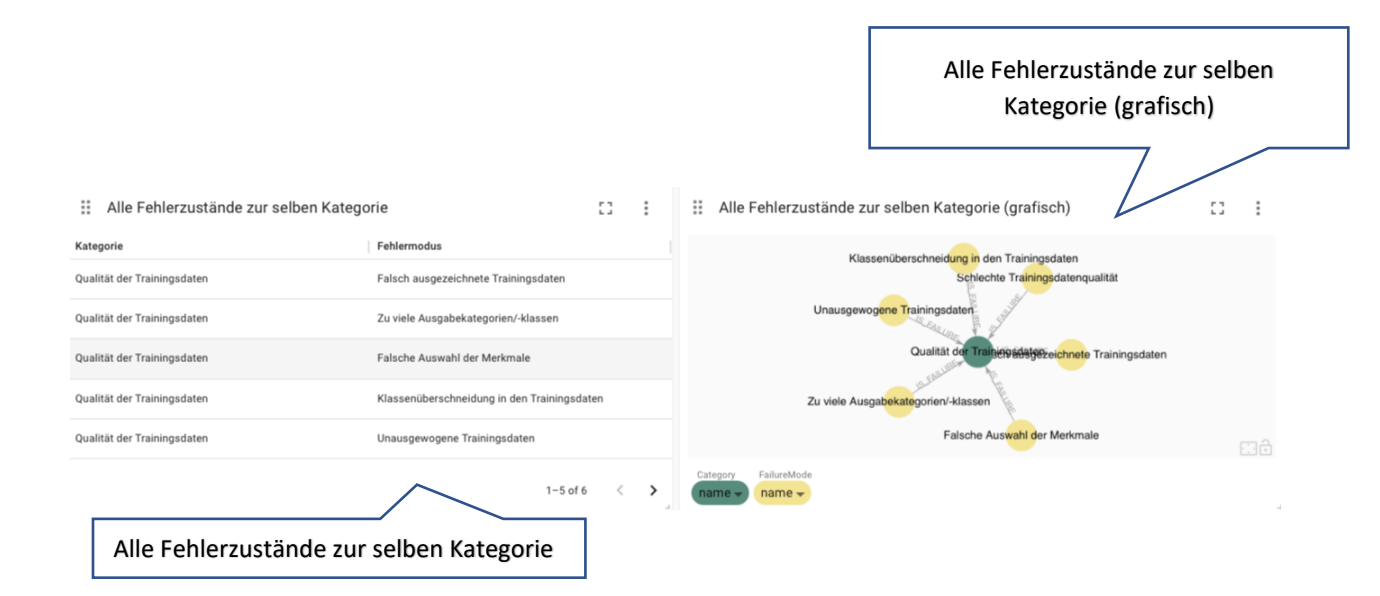

Alle Fehlerzustände zur selben Kategorie:

Alle Fehlerzustände zur selben Kategorie (grafisch):

Zeigt alle Fehlerzustände an, die Nachbarknoten des gewählten Fehlerzustands sind (Fehlerzustände zur selben Kategorie). Zeigt alle Fehlerzustände an, die Nachbarknoten des gewählten Fehlerzustands sind (grafische Darstellung).

#### 2. Beispiel Gesamtstatistik

Wählt man die Suche über die Kategorie "Gesamtstatistik" zeigt einem das System die beiden Diagramme "Fehlerzustand pro Ursache" und "Fehlerzustand pro Wirkung". Beide Diagramme zeigen die Verteilung der Fehlerzustände auf Ursachen und Wirkungen an.

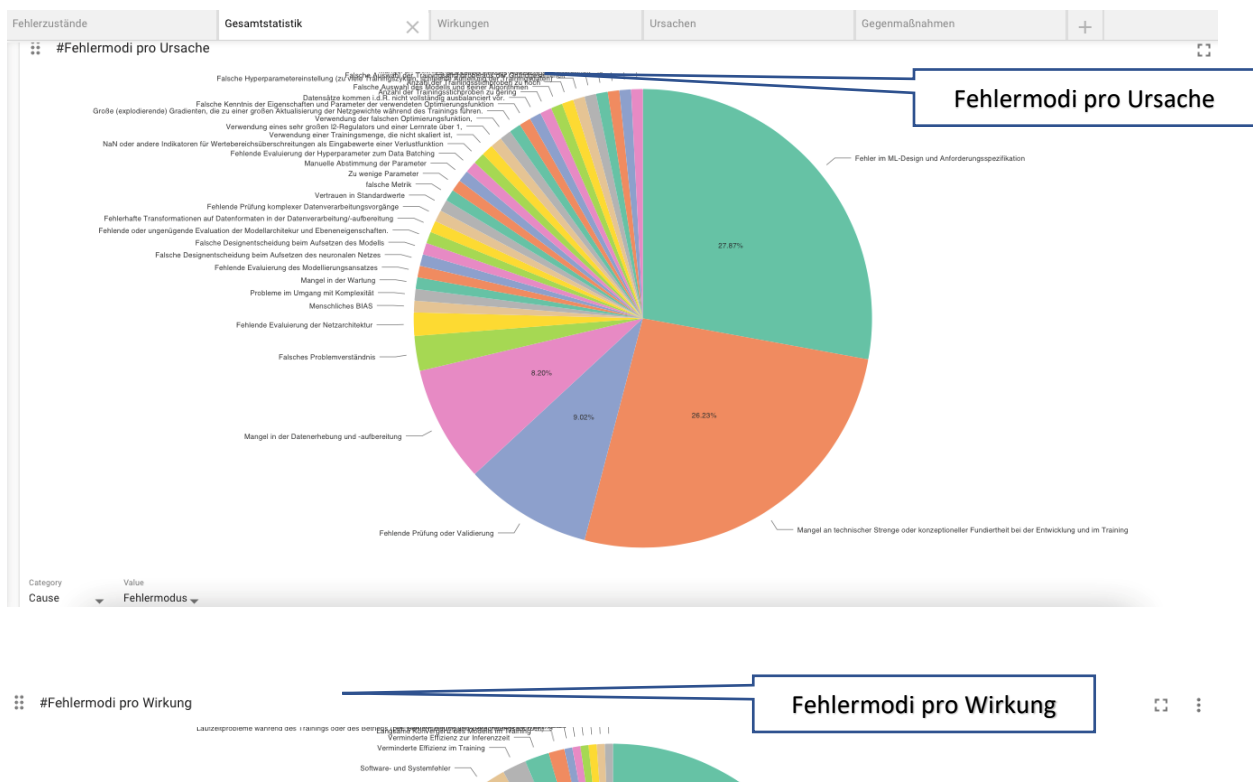

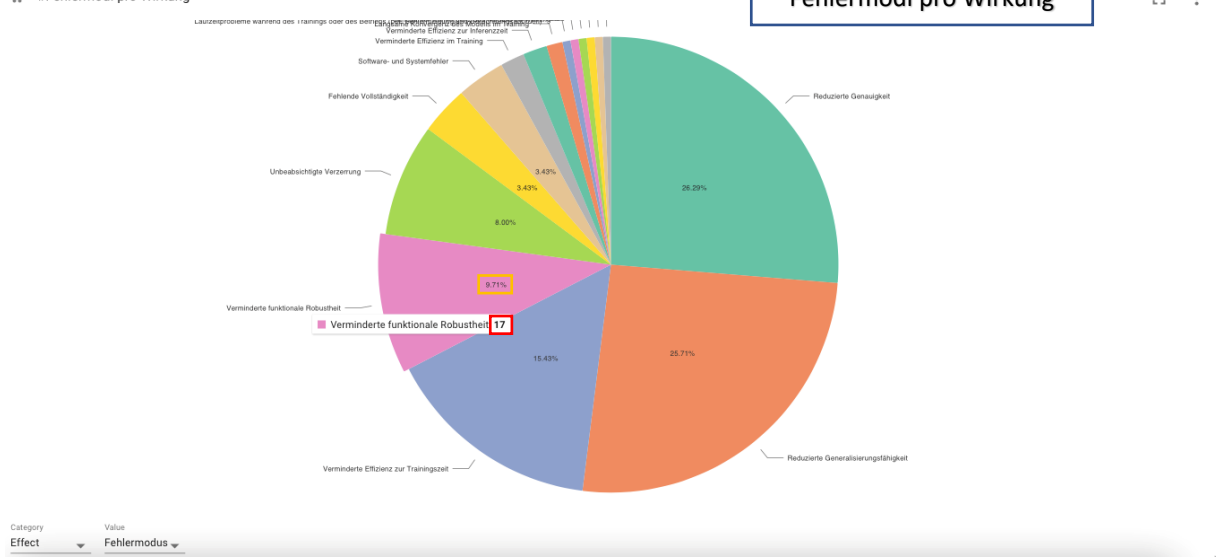

#### Beispiel: Verminderte funktionale Robustheit

Die Wirkung "Verminderte funktionale Robustheit" taucht insgesamt in  ${\bf 17}$ 

Fehlermodi auf, was einen Anteil von 9,71 % ausmacht.

#### 3. Beispiel Wirkungen

Um mit einer bekannten Wirkung die Suche zu starten, muss oben in der Reiterleiste des Dashboards der Reiter "Wirkungen" ausgewählt werden. Das System startet automatisch mit einem von ihm gewählten Wirkung. Über das Feld "Wähle die Wirkung" in der rechten oberen Ecke kann durch das Klicken auf das **X** die aktuelle Auswahl gelöscht und eine neue getroffen werden. Anschließende Bedienung wie in Kapitel <u>Navigation im System</u> beschrieben.

Wählt man die Suche über den Reiter "Wirkungen" und anschließend eine konkrete Wirkung im Feld "Wähle die Wirkung aus" (z.B. "Security-Schwachstellen"), stehen dem Nutzer verschiedene Fenster zur Verfügung.

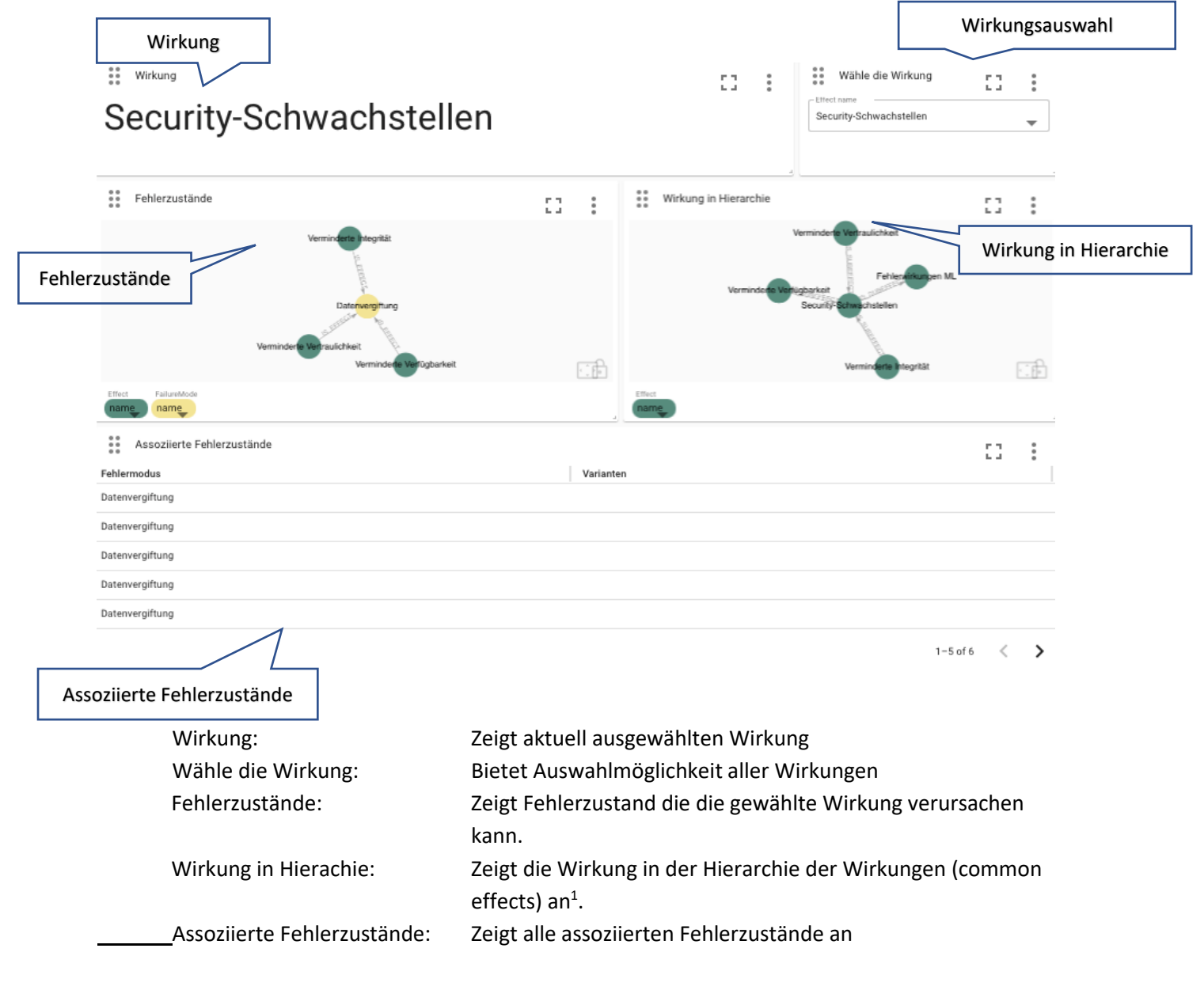

<sup>&</sup>lt;sup>1</sup> Wird keine Hierarchie dargestellt, ist die Wirkung nicht in die Hierarchie der Wirkungen (common effects) einsortiert.

#### 4. Beispiel Ursachen

Um mit einer bekannten Ursache die Suche zu starten, muss oben in der Reiterleiste des Dashboards der Reiter "Ursachen" ausgewählt werden. Das System startet automatisch mit einem von ihm gewählten Zustand. Über das Feld "Wähle die Ursache" in der rechten oberen Ecke kann durch das Klicken auf das **X** die aktuelle Auswahl gelöscht und eine neue getroffen werden. Anschließende Bedienung wie in Kapitel <u>Navigation im System</u> beschrieben.

Wählt man die Suche über den Reiter "Ursache" und anschließend eine konkrete Ursache im Feld "Wähle die Ursache aus "(z.B. "Fehler im ML-Design und Anforderungsspezifikationen"), stehen dem Nutzer verschiedene Fenster zur Verfügung.

| Ursache                                     |                                |                                                    | Ursachenauswahl  |
|---------------------------------------------|--------------------------------|----------------------------------------------------|------------------|
| Ursache                                     | C3 E                           | Wähle die Ursache                                  | D 1              |
| Fehler im ML-Design und Anford              | derungsspezifikation           | Cause name<br>Fehler im ML-Design und Anforderungs | spezifikation 👻  |
|                                             |                                |                                                    |                  |
| Liste der assoziierten Fehlerzustände       |                                |                                                    | c: :             |
| Fehlermodus                                 | : Varianten                    |                                                    |                  |
| Konzeptdrift                                |                                |                                                    |                  |
| Falsche Leistungsmetriken                   |                                |                                                    |                  |
| Falsch ausgezeichnete Trainingsdaten        |                                |                                                    |                  |
| Zu viele Ausgabekategorien/-klassen         |                                |                                                    |                  |
| Klassenüberschneidung in den Trainingsdaten |                                |                                                    |                  |
| 1                                           |                                |                                                    | 1-5 of 102 <     |
| Liste Assoziierte                           |                                |                                                    |                  |
| Ursache:                                    | Zeigt aktuell ausgewählten E   | ffekt an                                           |                  |
| Wähle die Ursache:                          | Bietet Auswahlmöglichkeit a    | ller Wirkungen                                     |                  |
| Liste assoziierte Fehlermodi:               | Zeigt alle assoziierten Fehler | zustände an (tabe                                  | llarische Form). |

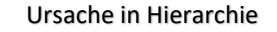

Assoziierte Fehlerzustände

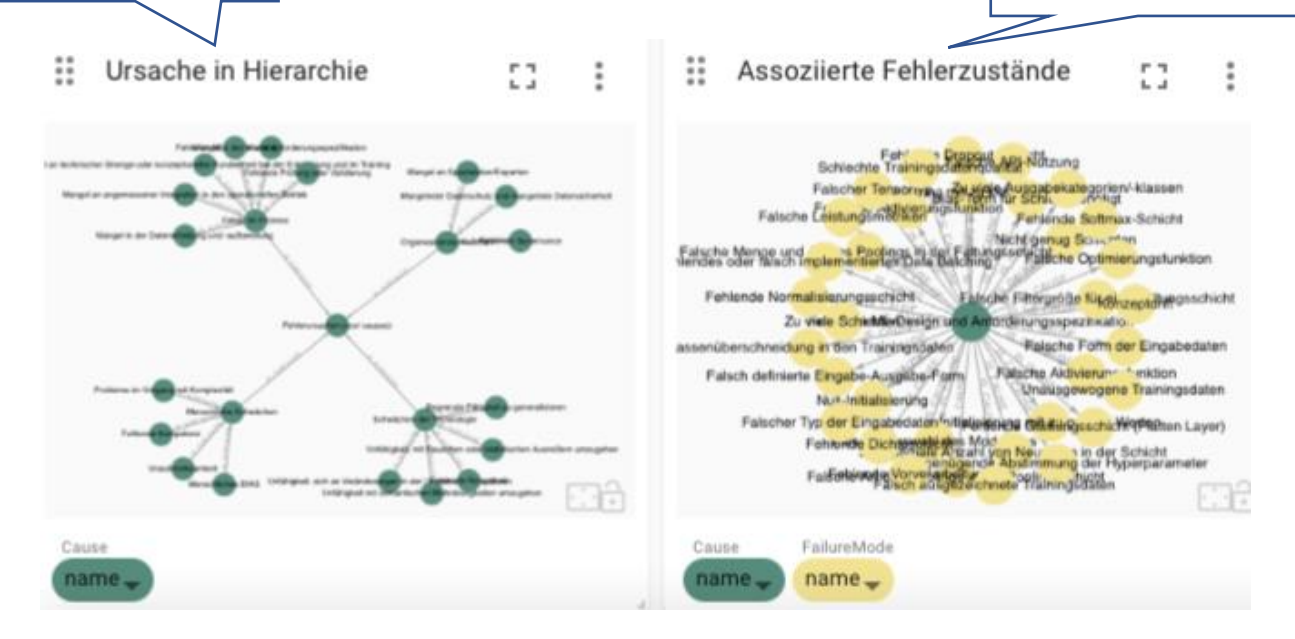

Assoziierte Fehlermodi: Ursache in Hierarchie: Zeigt alle assoziierten Fehlerzustände an. Zeigt die Ursache in der Hierarchie der Ursachen (common causes) an<sup>2</sup>.

<sup>&</sup>lt;sup>2</sup> Wird keine Hierarchie dargestellt, ist die Ursache nicht in die Hierarchie der Ursachen (common causes) einsortiert.

#### 5. Beispiel Gegenmaßnahmen

n

Um mit einer bekannten Gegenmaßnahme die Suche zu starten, muss oben in der Reiterleiste des Dashboards der Reiter "Gegenmaßnahme" ausgewählt werden. Das System startet automatisch mit einem von ihm gewählten Zustand. Über das Feld "Wähle die Gegenmaßnahme" in der rechten oberen Ecke kann durch das Klicken auf das **X** die aktuelle Auswahl gelöscht und eine neue getroffen werden. Anschließende Bedienung wie in Kapitel Navigation im System beschrieben.

Wählt man die Suche über den Reiter "Gegenmaßnahmen" und anschließend eine konkrete Gegenmaßnahme im Feld "Wähle die Gegenmaßnahme aus "(z.B. "Datenaudits"), stehen dem Nutzer verschiedene Fenster zur Verfügung.

| Gegenmaßnahme                                                                                                    |                                                                                                    |   |
|----------------------------------------------------------------------------------------------------|----------------------------------------------------------------------------------------------------|---|
| II Gegenmaßnahme                                                                                                    | [] 🗄 🔛 Wähle die Gegenmaßnahi []                                                                                                    | : |
| Datenaudits                                                                                                    | Miligation name<br>Datenaudits                                                                                                    | * |
| " Accessed Fables and a                                                                                                    |                                                                                                    |   |
|                                                                                                    | 11 I                                                                                                    |   |
| S<br>Unteranpas<br>Fehler 2015 tänder<br>Klassenüberschneidung in<br>Fehlender Valider<br>Zu viele Al                                                                                                    | Schlechte Training daterqualität ung Underflätighe Auswähl der Merkmale den Training dater Fehlende Vorverarbeitung Defenantis ungsdateflätighe Auswähl der Trainings- und Testdaten ungsdateflätighe Auswähl der Trainings- und Testdaten |   |
| 20 Viele AG                                                                                                    | nostanewanikewanike wumphonisi                                                                                                    |   |
|                                                                                                    |                                                                                                    |   |
| Mitigation FailureMode                                                                                                    |                                                                                                    |   |
| Gegenmaßnahme:                                                                                                    | Zeigt aktuell ausgewählte Gegenmaßnahme an                                                                                                    |   |
| Gegenmaßnahme:<br>Wähle die Maßnahme:                                                                                                    | Zeigt aktuell ausgewählte Gegenmaßnahme an<br>Bietet Auswahlmöglichkeit aller Maßnahmen                                                                                                    |   |
| Gegenmaßnahme:<br>Wähle die Maßnahme:<br>Assoziierte Fehlermodi:                                                                                                    | Zeigt aktuell ausgewählte Gegenmaßnahme an<br>Bietet Auswahlmöglichkeit aller Maßnahmen<br>Zeigt alle assoziierten Fehlerzustände an                                                                                                    |   |
| Gegenmaßnahme:<br>Wähle die Maßnahme:<br>Assoziierte Fehlermodi:                                                                                                    | Zeigt aktuell ausgewählte Gegenmaßnahme an<br>Bietet Auswahlmöglichkeit aller Maßnahmen<br>Zeigt alle assoziierten Fehlerzustände an                                                                                                    |   |
| Gegenmaßnahme:<br>Wähle die Maßnahme:<br>Assoziierte Fehlermodi:<br>:e Assoziierte                                                                                                    | Zeigt aktuell ausgewählte Gegenmaßnahme an<br>Bietet Auswahlmöglichkeit aller Maßnahmen<br>Zeigt alle assoziierten Fehlerzustände an                                                                                                    | : |
| Gegenmaßnahme:<br>Wähle die Maßnahme:<br>Assoziierte Fehlermodi:<br>e Assoziierte<br>Liste der assoziierten Fehlerzustände<br>Fehlermodus                                                                                                    | Zeigt aktuell ausgewählte Gegenmaßnahme an<br>Bietet Auswahlmöglichkeit aller Maßnahmen<br>Zeigt alle assoziierten Fehlerzustände an                                                                                                    | : |
| Acception Friedda<br>Acception Friedda<br>Acception Fri | Zeigt aktuell ausgewählte Gegenmaßnahme an<br>Bietet Auswahlmöglichkeit aller Maßnahmen<br>Zeigt alle assoziierten Fehlerzustände an<br>Varianten<br>*Ungenügender Validierungsdatensatz                                                   |   |
| Image   Gegenmaßnahme:   Wähle die Maßnahme:   Wähle die Maßnahme:   Assoziierte Fehlermodi:   Iste der assoziierten Fehlerzustände   Fehlermodus   Fehlermodus   Falsche Aufteilung der Trainings- und Testdaten                                                                                                    | Zeigt aktuell ausgewählte Gegenmaßnahme an<br>Bietet Auswahlmöglichkeit aller Maßnahmen<br>Zeigt alle assoziierten Fehlerzustände an<br>Varianten<br>*Ungenügender Validierungsdatensatz                                                   | : |
| Image: Indexemption   Image: Indexemption                                                                                                    | Zeigt aktuell ausgewählte Gegenmaßnahme an<br>Bietet Auswahlmöglichkeit aller Maßnahmen<br>Zeigt alle assoziierten Fehlerzustände an<br>Varianten<br>- Ungenügender Validierungsdatensatz                                                  | : |
| Automo Tanae   Gegenmaßnahme:   Wähle die Maßnahme:   Wähle die Maßnahme:   Assoziierte Fehlermodi:   Tehlermodus   Fehlermodus   Fehlermodus   Falsche Aufteilung der Trainings- und Testdaten   Unteranpassung (Underfitting)   Zu viele Ausgabekategorien/-klassen                                                                                                    | Zeigt aktuell ausgewählte Gegenmaßnahme an<br>Bietet Auswahlmöglichkeit aller Maßnahmen<br>Zeigt alle assoziierten Fehlerzustände an<br>Varianten<br>-Ungenügender Validierungsdatensatz                                                   | : |

Liste assoziierte Fehlerzustände:

Auflistung aller assoziierten Fehlerzustand